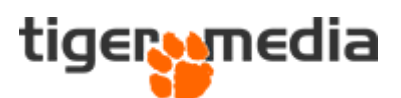

## Guide til CMS-skabeloner i Shopware 6

Når der skal oprettes nye CMS-skabeloner (Shopping Experiences), så skal du under "Content"  $\rightarrow$  "Shopping Experiences" og trykke på "Create new layout".

| 6                            | Administration<br>6.4.20.0                                                     |    |                                                                                            | Layouts V Search layouts |                    | م                           | ⊙ <i>L</i> | 3 |
|------------------------------|--------------------------------------------------------------------------------|----|--------------------------------------------------------------------------------------------|--------------------------|--------------------|-----------------------------|------------|---|
| Ø                            |                                                                                |    |                                                                                            | Shopping Experiences     |                    | English v Create new layout | 3          |   |
| ₽<br>1)<br>%<br>1)<br>%<br>₽ | Catalogues Orders Customers Content Marketing Extensions                       | Ju | All types<br>Shopping Experiences 22 dop pages<br>Media unding pages<br>Themes stimg pages | Layouts  • Brand-Ducky   | Sorthy: Creation   | data, descending            |            |   |
| ②<br>댓글<br>Sales             | Settings<br>B2B settings<br>Channels                                           |    | Storetocator or Locator Detail                                                             | Black Friday             | • Brand-Center     | • Brand-Bazer               |            |   |
| 89 B3                        |                                                                                |    | 74 There Craitly                                                                           |                          |                    |                             |            |   |
|                              | Gravity<br>Headless<br>Collapse menu<br>Marie-Louise Futterup<br>Administrator |    |                                                                                            | Tema 4 listing           | • Tema 4 - Forside | Tema 3 - Listing            |            |   |

Du får nu vist en side, hvor du skal tage et valg af type af side. Her skal du vælge den type, som passer til det, du skal oprette.

"Shop page"  $\rightarrow$  er en almindelig side, som du f.eks. kan bruge til forside, eller en om os-side "Landing page"  $\rightarrow$  Bruges til landingpages, og kan kun tilknyttes landing-page typen af sider (ikke almindelige kategori-sider)

"Listing page"  $\rightarrow$  Denne bruges til produktlister som f.eks. kategorier. "Product Page"  $\rightarrow$  Bruges til at lave layouts til produkter.

Image: An angle of an agree of an agree of an agree of a agree of a agree of

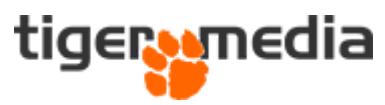

Når dette er valgt, skal du give skabelonen et navn og trykke på "Create layout".

## How do you want to label your new layout?

|             | Layout name<br>Test |  |
|-------------|---------------------|--|
| ♀ Shop page | Create layout       |  |
| ←           | Back                |  |
|             |                     |  |
|             |                     |  |

Du får nu vist en standard template-bygger med forskellige blokke.

Du kan trække-og-slippe blokke ind i skabelonen ved at trykke på "+" og vælge de elementer du skal bruge.

Under drop-down kan du finde mange flere elementer og blokke.

| ଡ଼       | × | Test Shop page |                            |     | English ~ Save                                                                                                    |
|----------|---|----------------|----------------------------|-----|----------------------------------------------------------------------------------------------------|
| Ø        |   |                | $\odot$                    | ٢   | Blocks X                                                                                                    |
| ъ        | m |                |                            | 1)⊕ | Block category                                                                                                    |
| ĉ        |   |                |                            |     | Text ~                                                                                                    |
| <u>e</u> |   |                |                            | ľ   |                                                                                                    |
| G        |   |                |                            | 8   | Lorem ipsum dolor<br>Lorem ipsum dolor sit amet, consetetur sadipscing elitr, sed                                                                                                    |
| ø        |   |                |                            | œ   | diam nonumy eimod tempor invidunt ut labore et dolore<br>magna aliquyam etat, sed diam voluptua. At vero cos et<br>accusam et justo duo dolores et ea rebum. Stet clita kasd<br>gubergren, no sea takimata sanctus est Lorem ipsum do<br>sit amet. |
| ÷        |   |                |                            |     | Text                                                                                                    |
| ٢        |   |                | Add blocks via drag & drop |     |                                                                                                    |
| 商        |   |                |                            |     | Lorem Ipsum dolor sit amet                                                                                                    |
| ~        |   |                |                            |     | diam nonumy eirmod tempor invidunt ut labore et dol<br>magna aliquyam erat, sed diam voluptua.                                                                                                    |
| •        |   |                |                            |     | Text banner                                                                                                    |
| B        |   |                |                            |     | Lorem ipsum dolor                                                                                                    |
|          |   |                |                            |     | Lorem ipsum dolor sit amet, consetetur sadipscing el ♡                                                                                                    |
| 8        |   |                |                            |     | Teaser text                                                                                                    |
| \$       | _ |                |                            |     | Lorem ipsum Lorem ipsum dolor sit arret,                                                                                                    |
| B        |   | <b>3</b> €     |                            |     | Dolor sit arret diam nonumy eirmod tempor<br>invidunt ut labore et dolore<br>magna aliguvam ent, sed diam                                                                                                    |
| <b>a</b> |   |                |                            |     | voluptua. At vero eos et accur<br>et justo duo dolores et ea reb                                                                                                    |
| 0        |   |                |                            |     | Two columns, teaser text                                                                                                    |
| ME       |   |                |                            |     | Lorem ipsum dolor sit Lorem ipsum dolor sit amet. consetetur amet. consetetur                                                                                                    |

På "+" under dit segment (3) kan du tilføje flere segmenter.

Når du er færdig, skal du huske at gemme.

For at tildele din skabelon til en side skal du trykke på ikonet med tre prikker som er forbundet, og vælge "Assign layout".

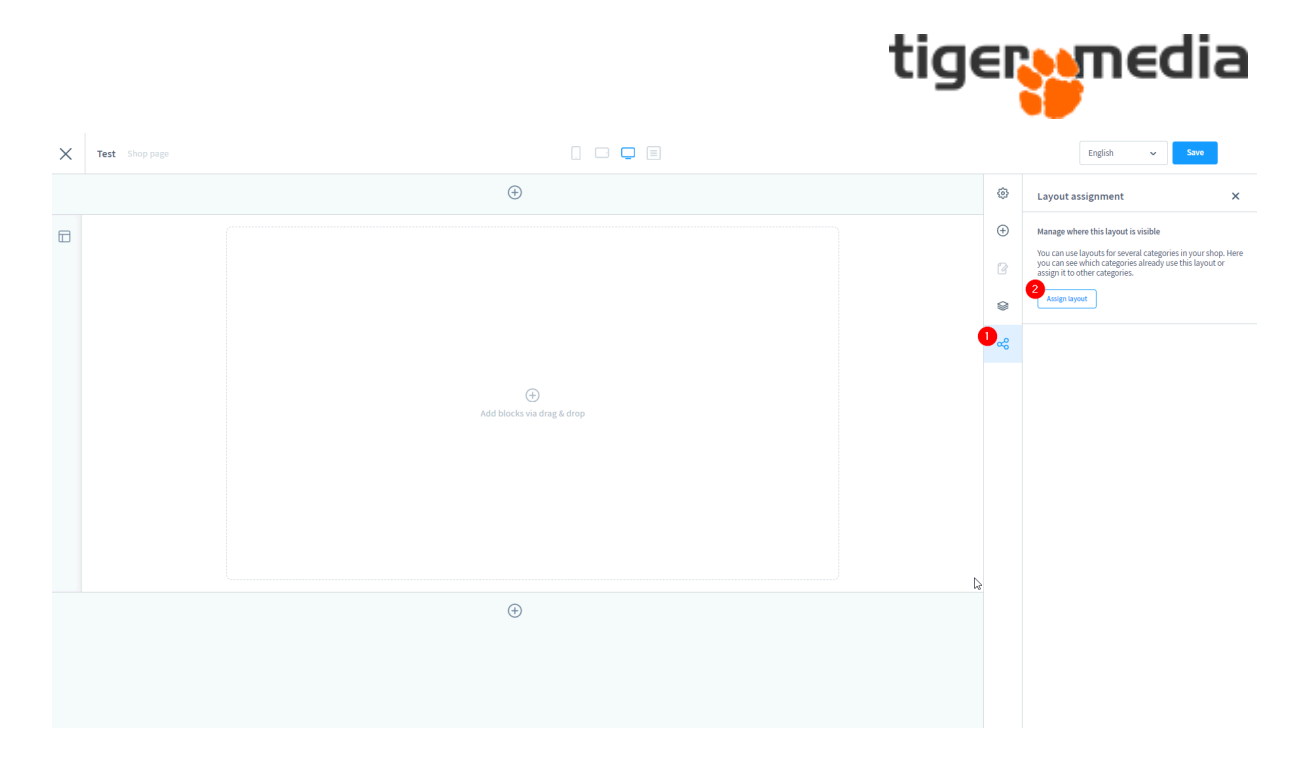

Du vælger nu den side som skal forbindes med skabelonen, og trykker på "Apply".

Nu kan du gemme, og din skabelon bør nu vises på siden.